# Connecting With Cisco AnyConnect (Windows)

- Installing the Cisco AnyConnect VPN Client
- Re-connecting to VPN with AnyConnect
- Disconnecting from Clark College VPN and Closing AnyConnect

#### Installing the Cisco AnyConnect VPN Client

- 1. Make sure your home computer is connected to the Internet.
- 2. From your home computer, open any browser (Mozilla Firefox, Google Chrome, Edge) and go to houdini.clark.edu to login to the Clark College SSL VPN Service.

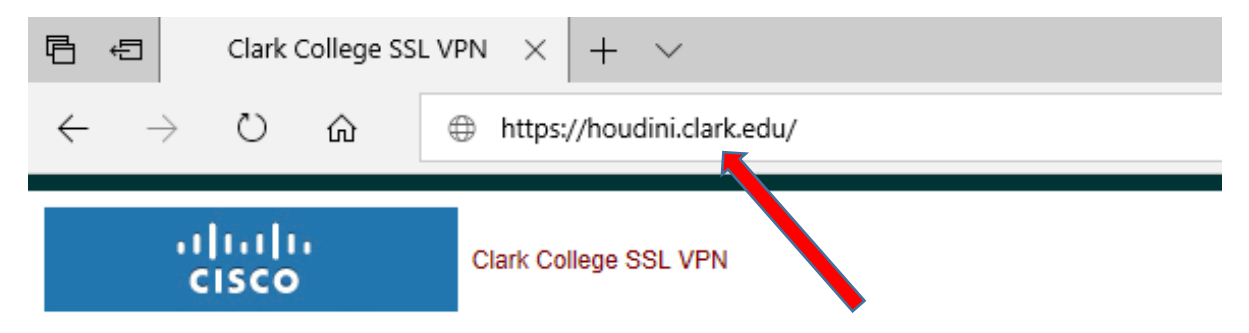

3. Type in your Clark Username and Password. Click the Login button.

| <u>()</u>            | Login                          |
|----------------------|--------------------------------|
| Please enter your cl | ark.edu username and password. |
| USERNAME:            | vboligar                       |
| PASSWORD:            | •••••                          |
| •                    | Login                          |

4. Once logged in, click on **AnyConnect** in the left menu bar.

| uluilu<br>cisco  |   | Clark College SSL VPN Service |
|------------------|---|-------------------------------|
|                  |   | http://                       |
|                  |   |                               |
| Home             | • | AnyConnect                    |
| Web Applications | • | Start AnyConnect              |
| Browse Networks  | • |                               |
| AnyConnect       | - |                               |

5. Click the Start AnyConnect link. Detailed instructions on setup of AnyConnect are found on the right side of the screen.

| () http:// v                          |                  | Browse                                                                                                    | Logout               |
|---------------------------------------|------------------|----------------------------------------------------------------------------------------------------|----------------------|
| Home ()                               | AnyConnect       | Initiate an Any-Connect client excision to provide client applications on your desktop with network access through your VPN, depending on your company's VPN configuration and your own network access rights. For example, an Any-Connect session might be necessary to use Microsof Microsoft Audolock Express to send or receive e-mail.                                                                                                    | our<br>ft Outlook or |
| Web Applications                      | Start AnyConnect | The following instructions describe how you can use your browser to get remote access to Microsoft Terminal Services running on computer<br>network:                                                                                                    | rs in your           |
| Browse Networks (*)<br>AnyConnect (*) |                  | Badulrements     Before you Connect - Add to Trusted Sites     Hom to Connect     where Sites                                                                                                    |                      |
|                                       |                  | Requirements                                                                                                    |                      |
|                                       |                  | To access remote services over an AnyConnect dient session, your system must have the following setup:                                                                                                    |                      |
|                                       |                  | <ul> <li>Your VMR size must be in the list of trusted sizes, as described below, Required for Windows 7 and Vista, Nighly recommended for all<br/>The client applications must be installed locality on your system.</li> <li>The operating system must be Microsoft Windows 7, Windows Ydta, Windows 206 SP4 or SP2, Windows 2000 SP4, Linux (RedHat Linu<br/>Enterprise Linux 3, SP2 Eliuxis 10, Slativars 11.0, or Fedora 4 or 6), or Hace C SX 10.4.</li> </ul>                                                                                                    | i.)<br>ux 9, RedHat  |
|                                       |                  | Before you Connect - Add to Trusted Sites                                                                                                    |                      |
|                                       |                  | Adding a security appliance to the list of trusted sites is required for Internet Explorer 7.0 or later on Windows 7 and Vista. We also recomm<br>procedure for others to eliminate certain security pop-up messages when you connect.                                                                                                    | nend the             |
|                                       |                  | Internet Explorer on Vista has "Protected Mode" enabled by default. Adding the security appliance to the trusted sites allows communication<br>security appliance, even though "Protected Mode" is enabled.                                                                                                    | ns with the          |
|                                       |                  | To add the security appliance to the list of trusted sites:                                                                                                    |                      |
|                                       |                  | Choose Internet Options. To do so, use either of the following methods:          Choose Eatr - Steffings -) Control Panel > Internet Options.          Open Internet Explorer and choose Tools > Internet Options.          Class the Tool option of the Site Nation Debug.          Class the Tool option of the Site Nation Debug.          Class the Tool option of the Site Nation Debug.          Class the Tool option of the Site Nation Debug.          Class the Tool option of the Site Nation Debug.          Class the Tool option of the Site Nation Debug.          Class the Tool option of the Site Nation Debug.          Class the Tool option of the Site Nation Debug.          Class the Site Nation Debug.          Class the Site Nation Debug. |                      |
|                                       |                  | 5. Click Add.<br>6. Click OK.<br>7. Click OK on the Security tab.                                                                                                    |                      |
|                                       |                  | How to Connect                                                                                                    |                      |
|                                       |                  | To connect using Clsco AnyConnect VPN Client:                                                                                                    |                      |

6. The installation will begin. You will see a few pop-up windows showing installation status. You may receive one or more pop-up windows to verify that you want to install AnyConnect on your machine depending on your machines security settings. Click **Yes** or **Run** to continue the installation.

| ແມ່ນຊີນ AnyC                                    | onnect Secure Mobility Client                                                                                                    |
|-------------------------------------------------|----------------------------------------------------------------------------------------------------|
| S WebLaunch                                     | Attempting to use Java for Installation                                                                                                    |
| <ul> <li>Platform</li> <li>Detection</li> </ul> | Security Warning<br>Attempting to launch the Sun Java applet which is<br>digitally signed by Cisco Systems. In order to properly<br>download and install the plug in the sure to click "Yes" |
| - ActiveX                                       | on the security pop-up.                                                                                                    |
| Java Detection                                  |                                                                                                    |
| 🗌 - Java                                        |                                                                                                    |
| - Download                                      |                                                                                                    |
| Connected                                       |                                                                                                    |
|                                                 | Help Download                                                                                                    |

7. You will need to wait until the automatic installation gets to the **Download** tab, you will see the following window. You will need to click on **Windows Desktop** link to download and install Cisco AnyConnect Secure Mobility Client.

| cisco AnyConnect Secure Mobility Client |                                                                                                    |  |  |  |
|-----------------------------------------|----------------------------------------------------------------------------------------------------|--|--|--|
| WebLaunch<br>Platform<br>Detection      | Manual Installation<br>Web-based installation was unsuccessful. If you wish to<br>install the Cisco AnyConnect Secure Mobility Client, you<br>may download an installer package. |  |  |  |
| - ActiveX                               | Install using the link below:                                                                                                    |  |  |  |
| Java Detection                          | Windows Desktop                                                                                                    |  |  |  |
| 🔄 - Java                                | Alternatively, retry the automatic installation.                                                                                                    |  |  |  |
| - Download                              |                                                                                                    |  |  |  |
| - Connected                             |                                                                                                    |  |  |  |
|                                         | Help Download                                                                                                    |  |  |  |

8. After you clicked on Windows Desktop link, you will get the following pop-up. Click Run.

| What do you want to do with anyconnect-win-3.1.14018-web- |     |      |        |   |
|-----------------------------------------------------------|-----|------|--------|---|
| deploy-k9.exe (3.3 MB)?                                   | Run | Save | Cancel | × |
| From: houdini.clark.edu                                   |     |      |        |   |

9. Installation wizard will open in a new window. Click Next.

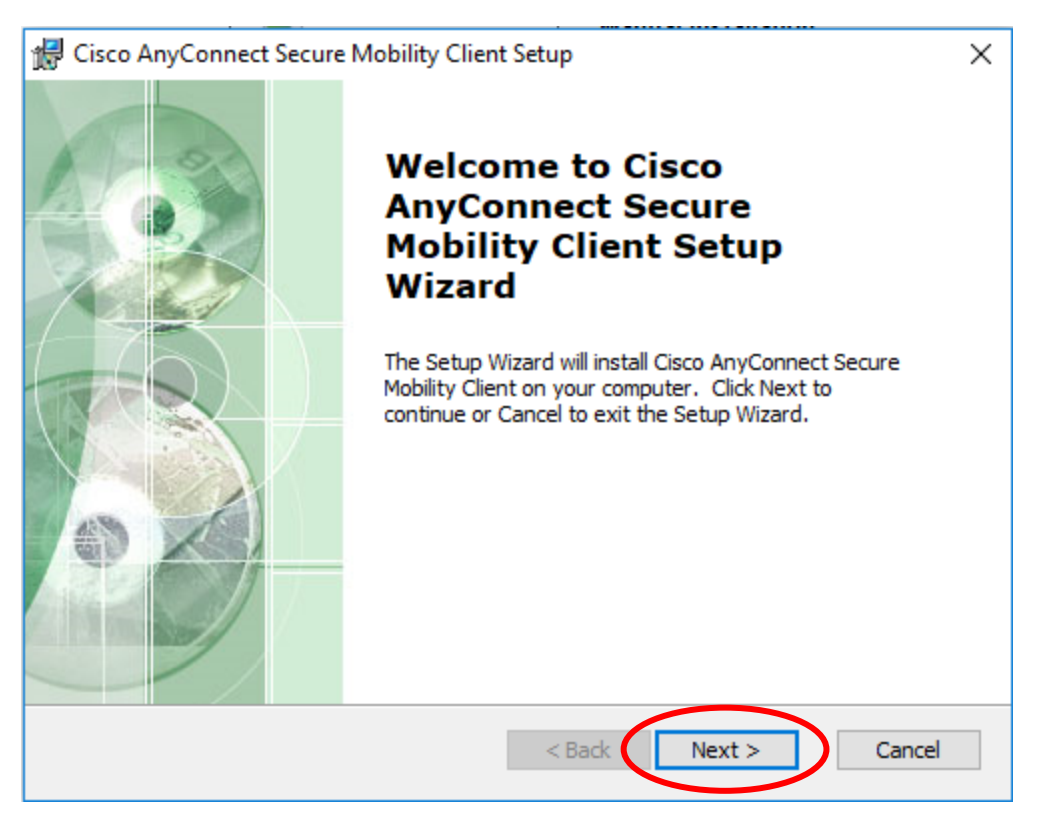

10. Click on the radio button next to  ${\bf I}$  accept and click  ${\bf Next}.$ 

| d Cisco AnyConnect Secure Mobility Client Setup                   | ×   |
|-------------------------------------------------------------------|-----|
| End-User License Agreement                                        | n'  |
| Please read the following license agreement carefully             |     |
|                                                                   |     |
| Supplemental End User License Agreement for Cisco Systems ^       |     |
| AnyConnect Secure Mobility and other related Client               |     |
| Software                                                          |     |
| IMPORTANT READ CAREFULLY                                          |     |
| This Supplemental End User License Agreement ("SEULA") contains   |     |
| additional terms and conditions for the Software Product licensed |     |
| under the End User License Agreement ("EULA") between You 🗸       |     |
| I accept the terms in the License Agreement                       |     |
| ○ I do not accept the terms in the License Agreement              |     |
| Advanced Installer                                                |     |
| < Back Next > Cancel                                              |     |
| Click Install.                                                    |     |
| 🕼 Cisco AnyConnect Secure Mobility Client Setup                   | ×   |
| Ready to Install                                                  | 100 |
| The Setup Wizard is ready to begin the Typical installation       | 2   |

Click "Install" to begin the installation. If you want to review or change any of your installation settings, click "Back". Click "Cancel" to exit the wizard.

| Advanced Installer | installation settings, click "Back". Click "Cancel" to exit the wizard. |
|--------------------|-------------------------------------------------------------------------|
| Advanced Installer |                                                                         |
| Advanced Installer |                                                                         |
| Advanced Installer |                                                                         |
| Advanced Installer |                                                                         |
| Advanced Installer |                                                                         |
| Advanced Installer |                                                                         |
| Advanced Installer |                                                                         |
| Advanced Installer |                                                                         |
| Advanced Installer |                                                                         |
|                    | Advanced Installer                                                      |
|                    |                                                                         |
| < Back Sack Cancel | < Back Sack Cancel                                                      |

12. You may get the following pop-up. Click Yes.

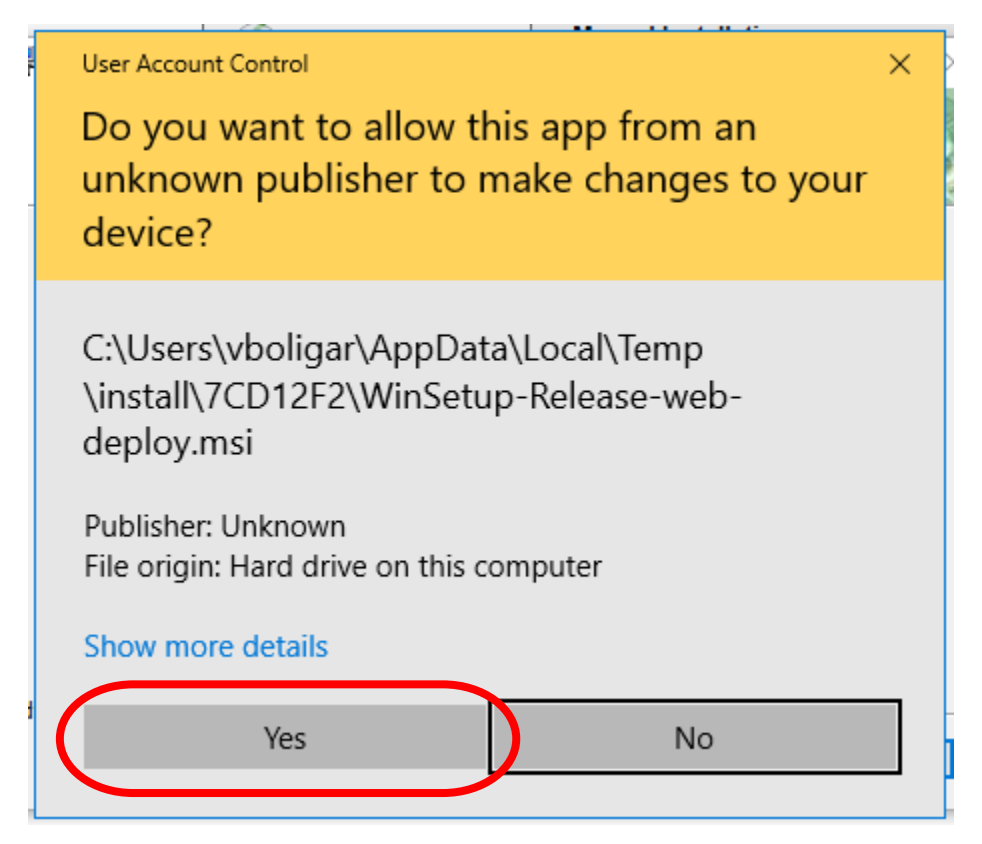

13. Once the installing is finished, click Finish.

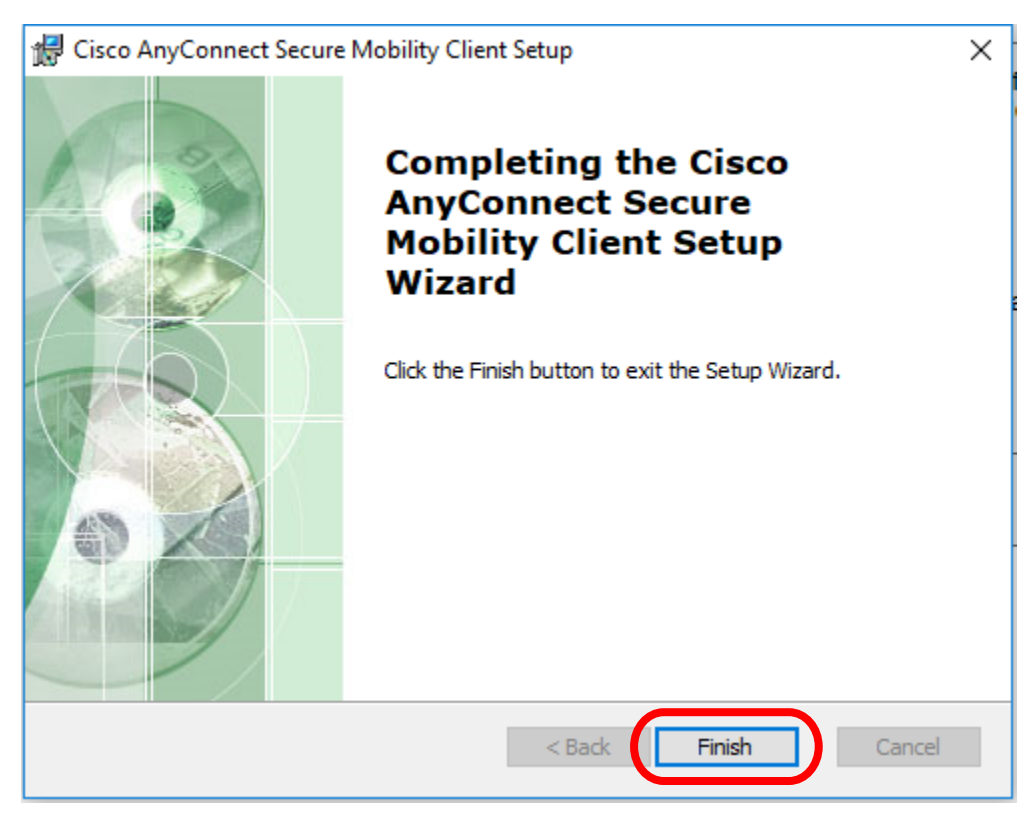

- 14. Once AnyConnect has been successfully installed, you can simply launch the Cisco AnyConnect VPN client from the **Start Menu** by searching for **Cisco AnyConnect Secure Mobility Client**. Once you find it, click on it to launch it.
- 15. On Cisco AnyConnect Secure Mobility Client screen, type in houdini.clark.edu and click on Connect.

| 🔇 Cisco AnyC  | onnect Secure Mobility Client                  | -  |         | ×              |
|---------------|------------------------------------------------|----|---------|----------------|
|               | VPN:<br>Ready to connect.<br>houdini.clark.edu | -( | Connect | $\supset$      |
| <b>\$</b> (i) |                                                |    | _       | ahaha<br>cisco |

16. The **Cisco AnyConnect** | **Clark College VPN** window appears. Type in your Clark **Username** and **Password** in the window.

| Cisco AnyConnect   houdini.clark.edu Please enter your clark.edu username and password. Username: vboligar Password: OK Cancel | Cisco AnyConnect Secure Mobility Client — C ×  VPN: Please enter your dark.edu username and password. houdini.dark.edu Connect |
|----------------------------------------------------------------------------------------------------|----------------------------------------------------------------------------------------------------|
|                                                                                                    |                                                                                                    |
|                                                                                                    | 옷 <sup>ペ</sup> 수 탚 네》 2:41 PM<br>9/14/2018 다                                                                                   |

17. Click on OK.

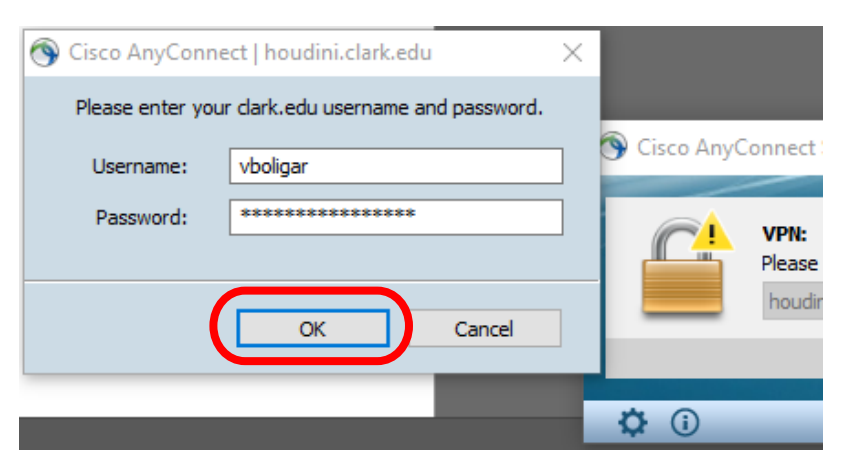

18. The blue **VPN Connected to houdini.clark.edu** alert will flash briefly in the right-hand corner of the web browser window.

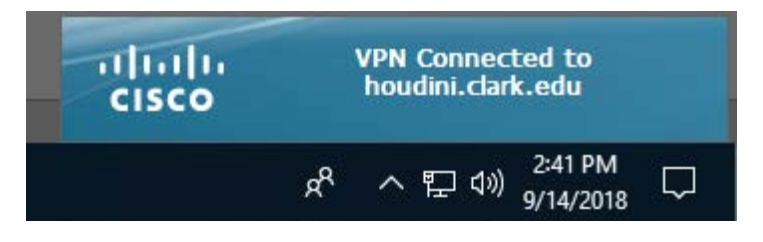

19. A small closed gold padlock icon on your taskbar indicates that the VPN connection has been established.

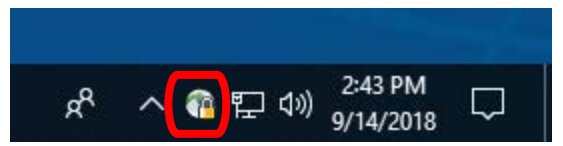

20. The Cisco AnyConnect Secure Mobility Client screen will display the VPN: Connected to Clark College VPN message.

| 🌀 Cisco Any  | Connect Secure Mobility Client         | 1.55 |            | ×     |
|--------------|----------------------------------------|------|------------|-------|
|              | VPN:<br>Connected to houdini.dark.edu. |      |            |       |
|              | houdini.dark.edu                       | ~    | Disconnect | t i   |
| 00:13:32     |                                        |      |            |       |
| <b>\$</b> () |                                        |      |            | cisco |

21. You are now connected to VPN. AnyConnect will continue to keep you logged in to VPN until you disconnect. You should always disconnect and quit the AnyConnect program when you are done using VPN. Please disconnect by using the **Disconnect** from Clark College VPN and Closing Cisco AnyConnect.

### **Re-connecting to VPN with AnyConnect**

- 1. From the Start Menu, search for Cisco AnyConnect Secure Mobility Client and click on it to open.
- 2. On Cisco AnyConnect Secure Mobility Client screen, select **Clark College VPN** from the drop down menu and click **Connect**.

| Sisco AnyConnect Secure Mobility Client        | - |         | ×                |
|------------------------------------------------|---|---------|------------------|
| VPN:<br>Deady to connect.<br>Clark College VPN | X | Connect | $\supset$        |
| <b>¢</b> (i)                                   |   |         | altalta<br>cisco |

3. The Cisco AnyConnect | Clark College VPN window appears. Type in your Clark Username and Password in the window. Click OK.

| 🕥 Cisco AnyConnect   Clark College VPN                                                          | $\times$ |                                                                                |
|-------------------------------------------------------------------------------------------------|----------|--------------------------------------------------------------------------------|
| Please enter your clark.edu username and password.<br>Username: vboligar<br>Password: OK Cancel |          | 🕥 Cisco AnyConnect Secure Mobility Client — 🗆 🗙                                |
|                                                                                                 |          | VPN:<br>Please enter your dark.edu username and password.<br>Clark College VPN |

4. The blue **VPN Connected to Clark College VPN** alert will flash briefly in the right-hand corner of the web browser window.

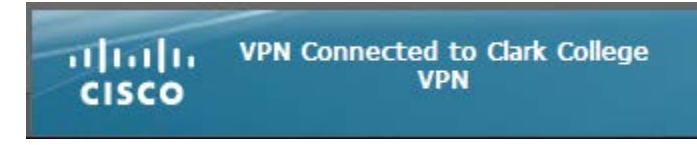

## Disconnecting from Clark College VPN and Closing AnyConnect

1. Double click on the **golden padlock** in the taskbar (bottom right corner). If you don't see the golden padlock in the taskbar, click in the **up arrow** in the taskbar and double click on the **golden padlock**.

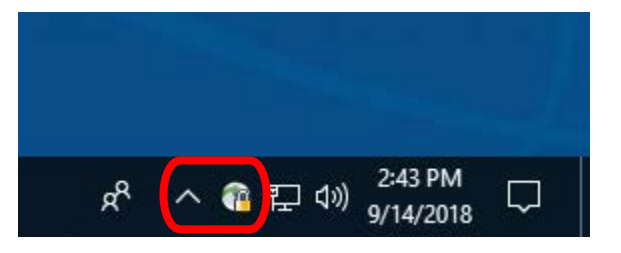

2. Click **Disconnect** and close Cisco AnyConnect Secure Mobility Client.

| Sisco AnyConnect Secure Mobility Client |                                         | 8.    |            | ×              |
|-----------------------------------------|-----------------------------------------|-------|------------|----------------|
|                                         | VPN:<br>Connected to Clark College VPN. |       |            |                |
|                                         | Clark College VPN                       | - V [ | Disconnect |                |
| 00:08:34                                |                                         |       |            |                |
| <b>\$</b> (i)                           |                                         |       |            | aludo<br>cisco |

## Help

If you have any questions on installing or using the AnyConnect VPN client, contact the Information Technology Services Help Desk at 360-992-2425 or send an email to ithelp@clark.edu.